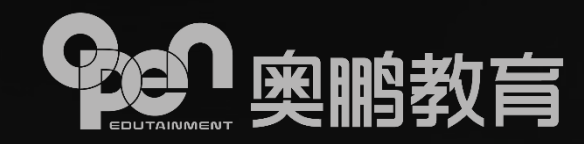

# 统考英语重考申请操作手册

2020年6月

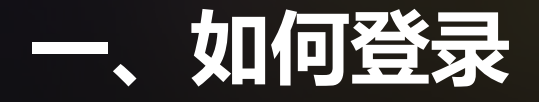

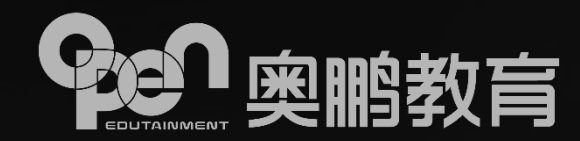

#### ① OCES平台登录

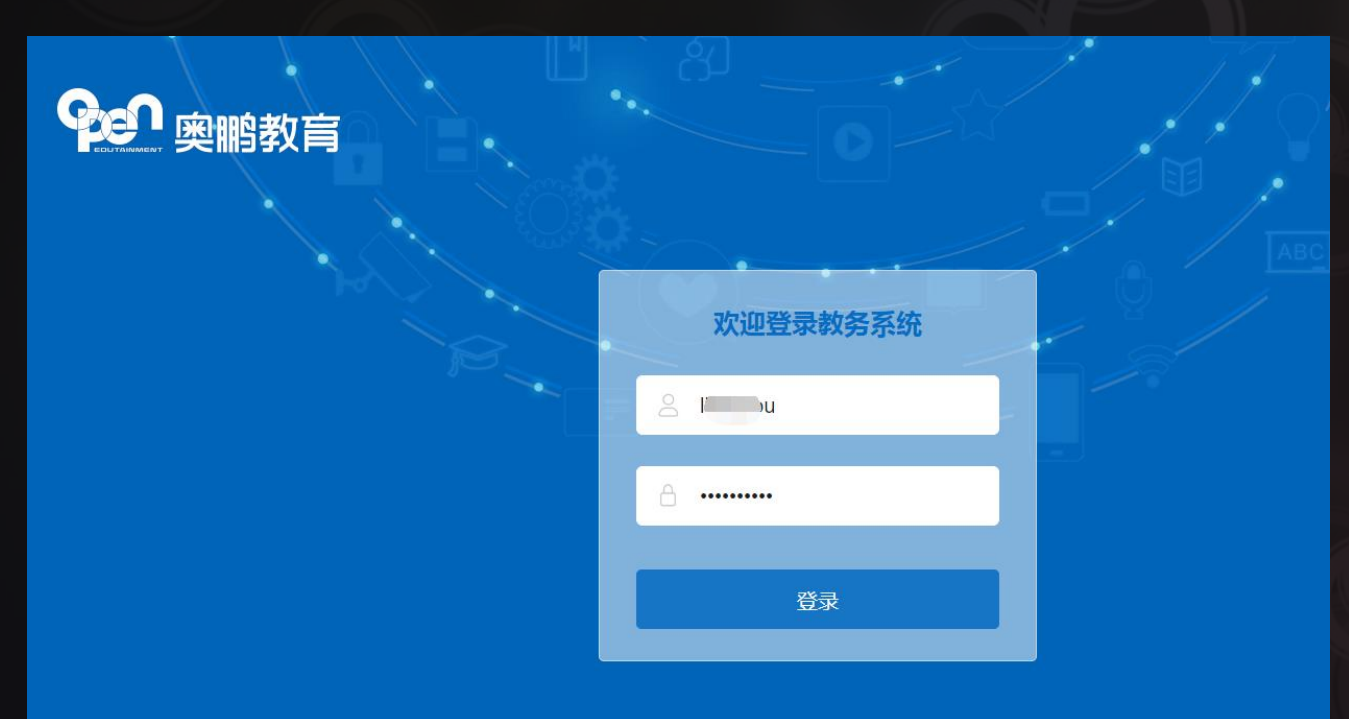

- > 用学习中心管理员账号、密码登录
- ▶ 教师账号需增加权限,请学习中心管理员 账号分配
- ▶ 网址: <u>https://oces.open.com.cn/login</u>

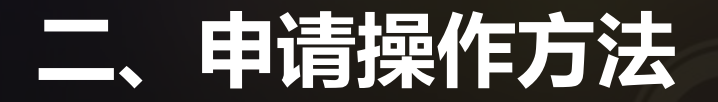

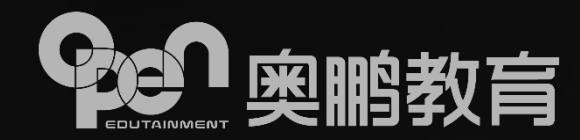

#### 功能位置:OCES平台-学习中心管理系统-学生服务-学生管理-统考英语重考申请

#### ①登录OCES平台,选择"统考英语重考"见下图

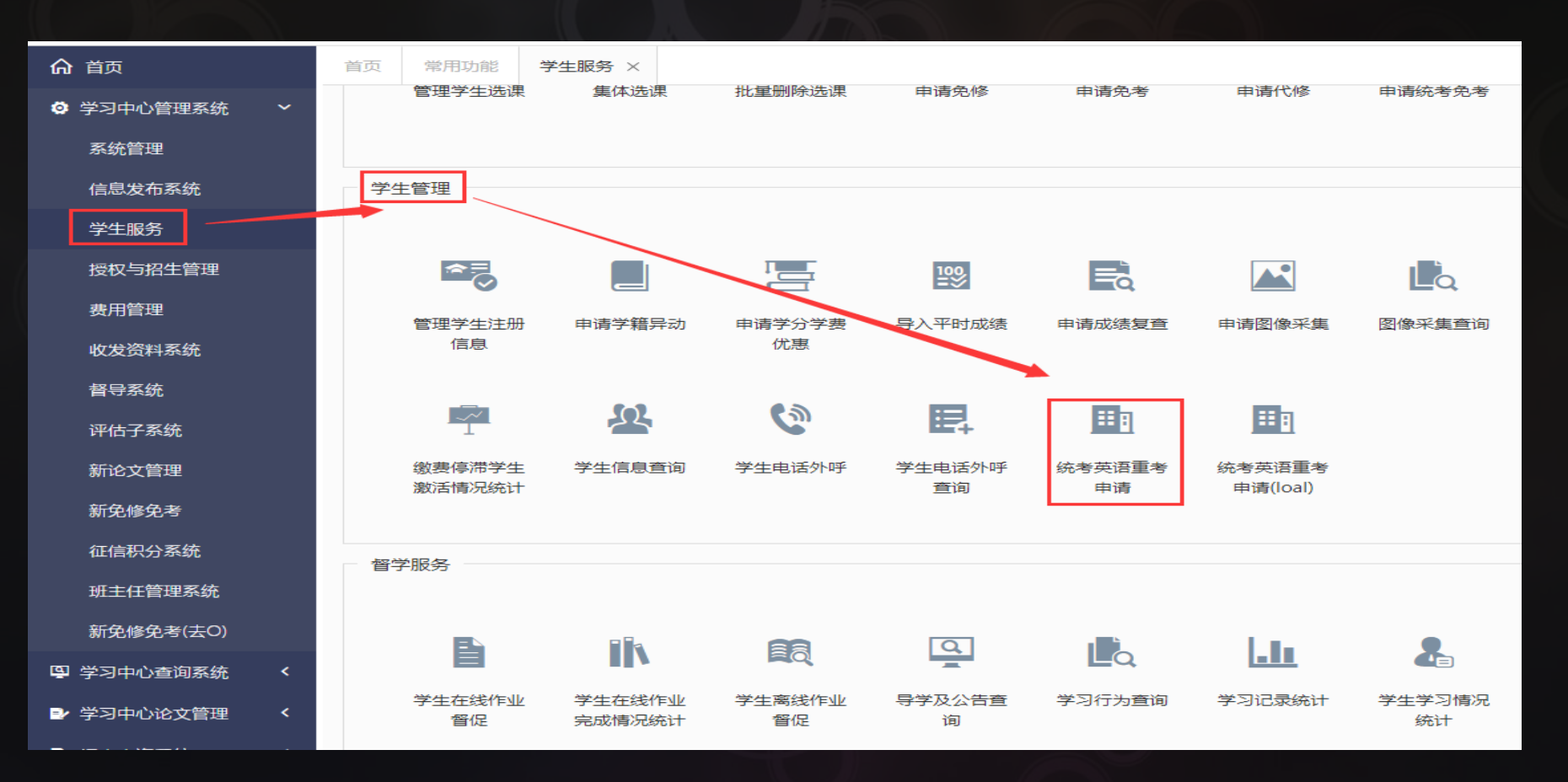

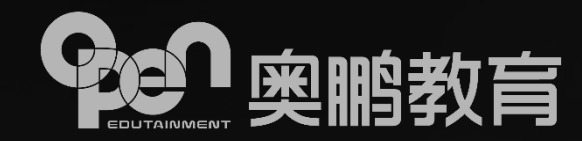

#### ②进入申请界面后,选择对应申请批次代码、院校、入学批次等相关信息,查询;

| 首页                                           | 常用功能                                            | 统考英语重考申请 ×  | 学生服务 × |    |      |            |      |      |            |      |      |      |     |       |     | <b>?</b> ;; |
|----------------------------------------------|-------------------------------------------------|-------------|--------|----|------|------------|------|------|------------|------|------|------|-----|-------|-----|-------------|
|                                              | 根据情况选择对应的信息,如入学批次、专业等等 必看!统考英语重考申请数据范围说明 🕢 收起 🏌 |             |        |    |      |            |      |      |            |      |      |      |     |       | 收起↑ |             |
|                                              | 批次代码                                            | (代码 申请批次1 ▼ |        |    |      | 财校: 中国人民大学 |      |      | ▼ 入学批次: 全部 |      |      | β –  | 层次: | 全部    | T   |             |
|                                              | 专业:                                             | ⊎: 全部 ▼     |        |    |      | 科目: 全部     |      |      | -          | 姓名:  |      | 学号 : |     |       |     |             |
|                                              | 证件号码:                                           |             |        |    | 申    | 请条件:       | 全部   |      |            | -    | 申请状态 | : 全部 | β 💌 | 审核状态: | 全部  | Ŧ           |
| 首询 重量                                        |                                                 |             |        |    |      |            |      |      |            |      |      |      |     |       |     |             |
| 注:由于进行由诸遏作后由诸状本有征识,要禁待3~4秒后再次音询。切勿重复遏作导致数据错误 |                                                 |             |        |    |      |            |      |      |            |      |      |      |     |       |     |             |
| 100 TU                                       |                                                 |             |        |    |      |            |      |      |            |      |      |      |     |       |     |             |
| 学习中心                                         | 院校                                              | 入学批次 层次 专   | 业 科目   | 姓名 | 学号 统 | 考成绩        | 合格状态 | 申请条件 | 证明材料       | 申请状态 | 审核状态 | 操作   |     |       |     |             |
|                                              | 暫无相关数据                                          |             |        |    |      |            |      |      |            |      |      |      |     |       |     |             |
|                                              |                                                 |             |        |    |      |            |      |      |            |      |      |      |     |       |     |             |
| 10 • 第 0 共0页                                 |                                                 |             |        |    |      |            |      |      |            |      |      |      |     |       |     |             |
|                                              |                                                 |             |        |    |      |            |      |      |            |      |      |      |     |       |     |             |
|                                              |                                                 |             |        |    |      |            |      |      |            |      |      |      |     |       |     |             |

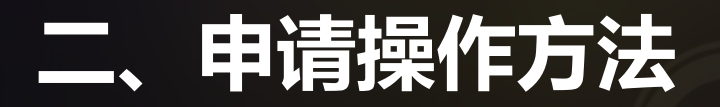

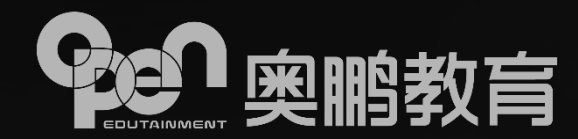

#### ③选择对应学生信息,点击"申请"

#### ※查询信息仅为统考大学英语成绩合格或办理统考免考通过的学生信息

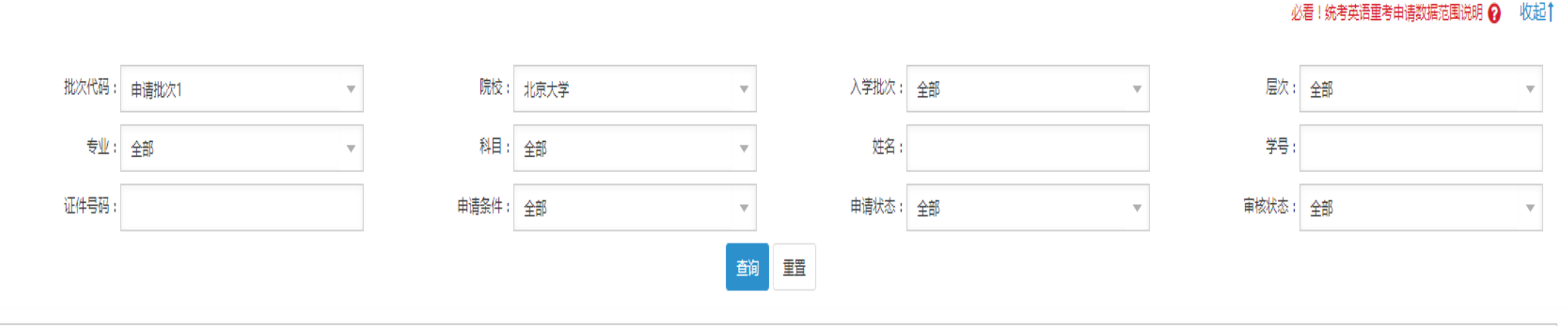

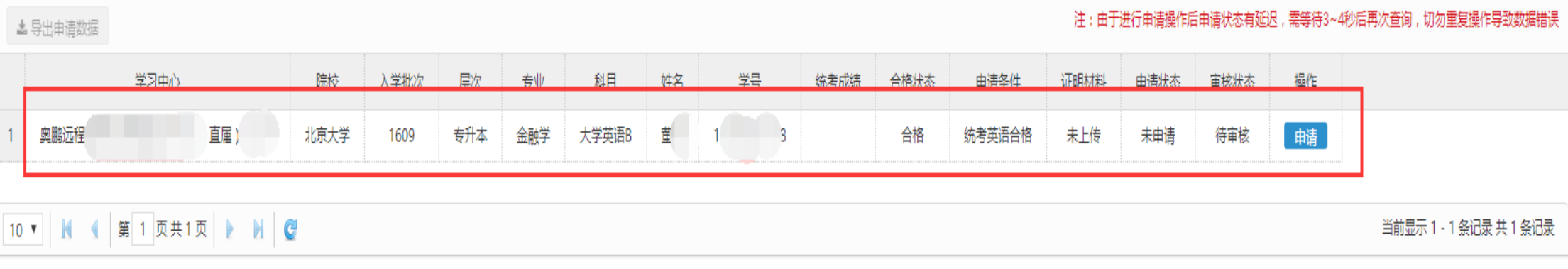

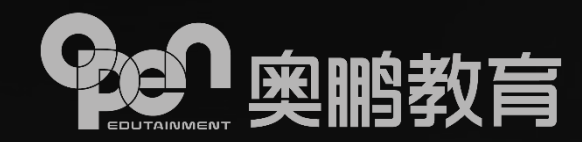

④进入申请信息界面

| 基本信息  |           |              |                      |                        |        |       |
|-------|-----------|--------------|----------------------|------------------------|--------|-------|
| 姓名    |           |              | Я                    | 性别                     |        |       |
| 民族    |           |              |                      | 出生年月                   | 198    | 12    |
| 身份证号  |           |              | 42                   | 学号                     | 1263   | )02   |
| 院校    |           | ;            | 学                    | 学习中心                   |        | 中心[3] |
| 入学批次  |           | 201          | 季招生                  | 学籍批次                   | 北京现代远档 | 学     |
| 层次    |           |              | 4                    | 专业                     | 信息_~~  | 急系统   |
| 联系电话  | 合格批次须手动输入 | oc           | 0000                 | 手机                     | 1111   | 111   |
| 申请信息  | 1         |              |                      |                        |        |       |
| 统考科目  | 大学英语B     |              |                      |                        |        |       |
| 申请条件  | 统考英语合格    |              |                      |                        |        |       |
| *合格批次 | 201704    |              |                      |                        |        |       |
| 证明材料  |           | ▲<br>書上传CDCE | 成绩通过或色者通过截图;注意:图片类型到 | 要求:jpg,上传支持"1M",超出无法上传 | ÷      |       |
|       |           |              |                      | 提交关闭                   |        |       |

确认学生信息无误 输入合格统考批次 上传统考成绩查询截图,图 片大小不得超过1M(※根 据各高校要求上传图片), 点击"提交" 系统跳转申请界面后,提示 "申请成功",点击确认

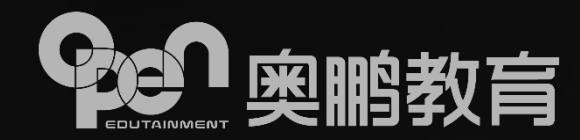

### ※上传图片样例,考生姓名、批次名称、院校、学习中心等信息务必清晰,大学英语为合格, 方可申请重考

|        |       |    | 1 |              |               |            |      |   | to the second |       |         |
|--------|-------|----|---|--------------|---------------|------------|------|---|---------------|-------|---------|
| 发布成绩查看 |       |    |   |              |               |            |      |   |               |       |         |
|        |       |    |   |              |               |            |      |   |               |       |         |
| 考生姓名:  |       |    |   |              |               | 考生学号:      |      |   |               |       |         |
| 批次名称:  |       |    | I | 2016年12月统考 🗸 |               | 查询方式:      | 简约查询 | v |               |       |         |
| 网络学院:  |       |    | [ |              |               | 学习中心:      |      |   | 学习中心 🗸        |       |         |
| 准考证号:  |       |    | [ |              |               | 成绩状态:      | 全部   | ~ |               |       |         |
|        |       |    |   |              | 查询            | 导出成绩       |      |   |               |       |         |
|        |       |    |   |              |               |            |      |   |               |       |         |
|        |       |    |   |              | 共有1条记录        | 第1页/共1页    |      |   |               |       |         |
|        |       |    |   |              | 第一页 上一页 下一页 最 | 后—页 第页 确 定 |      |   |               |       |         |
| 准考证号   | 学经    | 姓名 |   | 证件号码         |               | 学习中心       |      |   | 所在网院          | 大学英语B | 计算机应用基础 |
| B63    | 12 )2 | 1  | 3 | i            |               | 远程教育学习中心   |      |   | 南开大学          | 合格    | 合格      |
|        |       |    |   |              | 第一页上一页下一页最)   | 后一页第二页 确定  |      |   |               |       |         |
|        |       |    |   |              |               |            |      |   |               |       |         |

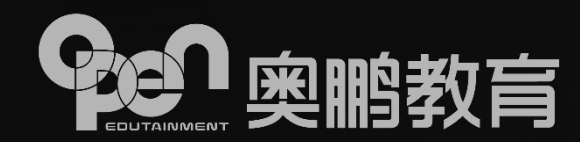

#### ⑤系统自动跳转申请信息界面,点击"确定",注意核查以下状态

| ▲ 导出申请数据<br>注:由于进行申请操作后申请状态有延迟,需等待3~4秒后再次查询,切勿重复操作导数 |                   |           |      |      |     |         |       |            |               |           |      |        |      | 间,切勿重复操作导致数据错误 |       |         |   |
|------------------------------------------------------|-------------------|-----------|------|------|-----|---------|-------|------------|---------------|-----------|------|--------|------|----------------|-------|---------|---|
|                                                      |                   | 学习中心      | 院校   | 入学批次 | 层次  | 专业      | 科目    | 姓名         | 学号            | 统考成绩      | 合格状态 | 申请条件   | 江田林松 | 中进业本           | 宙校壯太  | 揭作      | 1 |
| 1                                                    |                   | 抱鵬学习中心[3] | 北京大学 | 1209 | 专升本 | 行 理1    | 大学英语B |            |               |           | 合格   | 统考英语免考 | 已上传  | 已申请            | 审核通过  | 审核信息    |   |
| 2                                                    |                   | 電鵬学习中心[3] | 北京大学 | 1209 | 专升本 | 1       | 大学英语B | 提示         | 担示            |           | ×    | 统考英语合格 | 已上传  | 已申请            | 审核通过  | 审核信息    |   |
| 3                                                    |                   | ◎鵬学习中心[3] | 北京大学 | 1209 | 专升本 | 信息智言良系统 | 大学英语B | JE/J       |               |           |      | 统考英语合格 | 未上传  | 已申请            | 待审核   | 修改 取消申请 |   |
| 4                                                    |                   | 電腦学习中心[3] | 北京大学 | 1209 | 专升本 | 人」管理    | 大学英语B |            |               |           |      | 统考英语合格 | 未上传  | 未申请            | 待审核   | 申请      |   |
| 5                                                    |                   | 閣学习中心[3]  | 北京大学 | 1209 | 专升本 | 人情理     | 大学英语B |            | <b></b><br>違定 |           |      | 统考英语免考 | 未上传  | 未申请            | 待审核   | 申请      |   |
| 6                                                    |                   | [3]‹`     | 北京大学 | 1209 | 专升本 | .1      | 大学英语B | W IEUTOUTU |               | UTDUTTUUT |      | 统考英语合格 | 未上传  | 已申请            | 审核未通过 | 修改 审核信息 |   |
| 1                                                    | 10 • 1 页共1页 • 1 叠 |           |      |      |     |         |       |            |               |           |      |        |      |                |       |         |   |

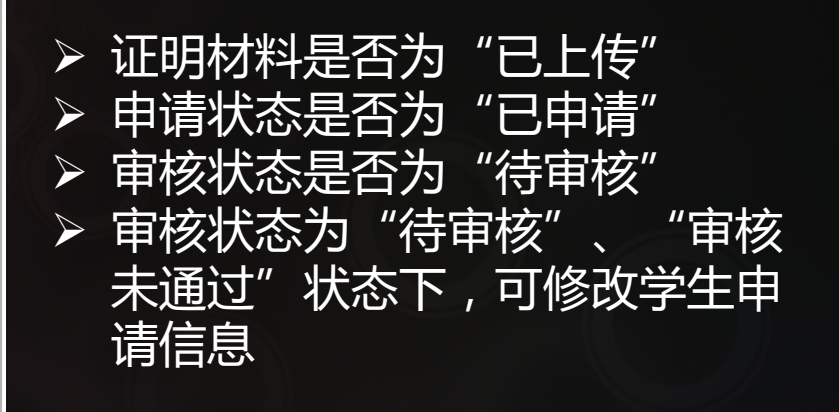